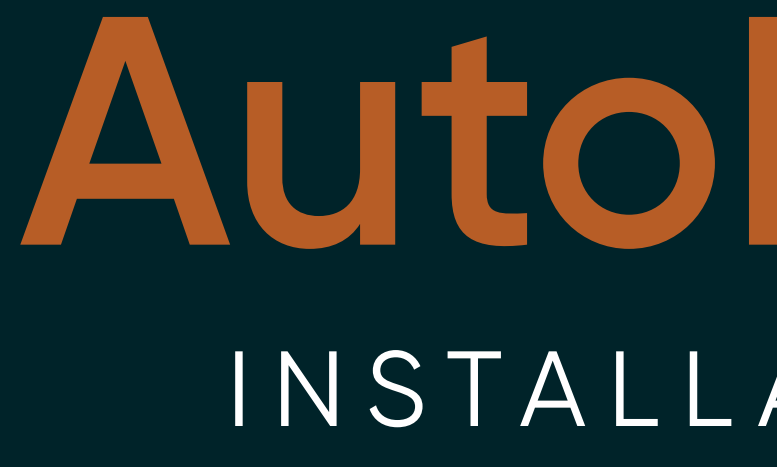

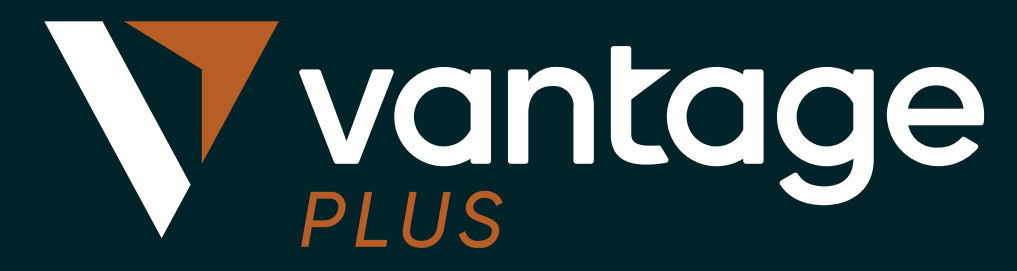

# AutoFibo EA INSTALLATION GUIDE

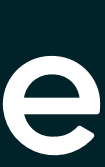

# Step 1

- Open data folder from MT4
- Click File and select Open Data Folder

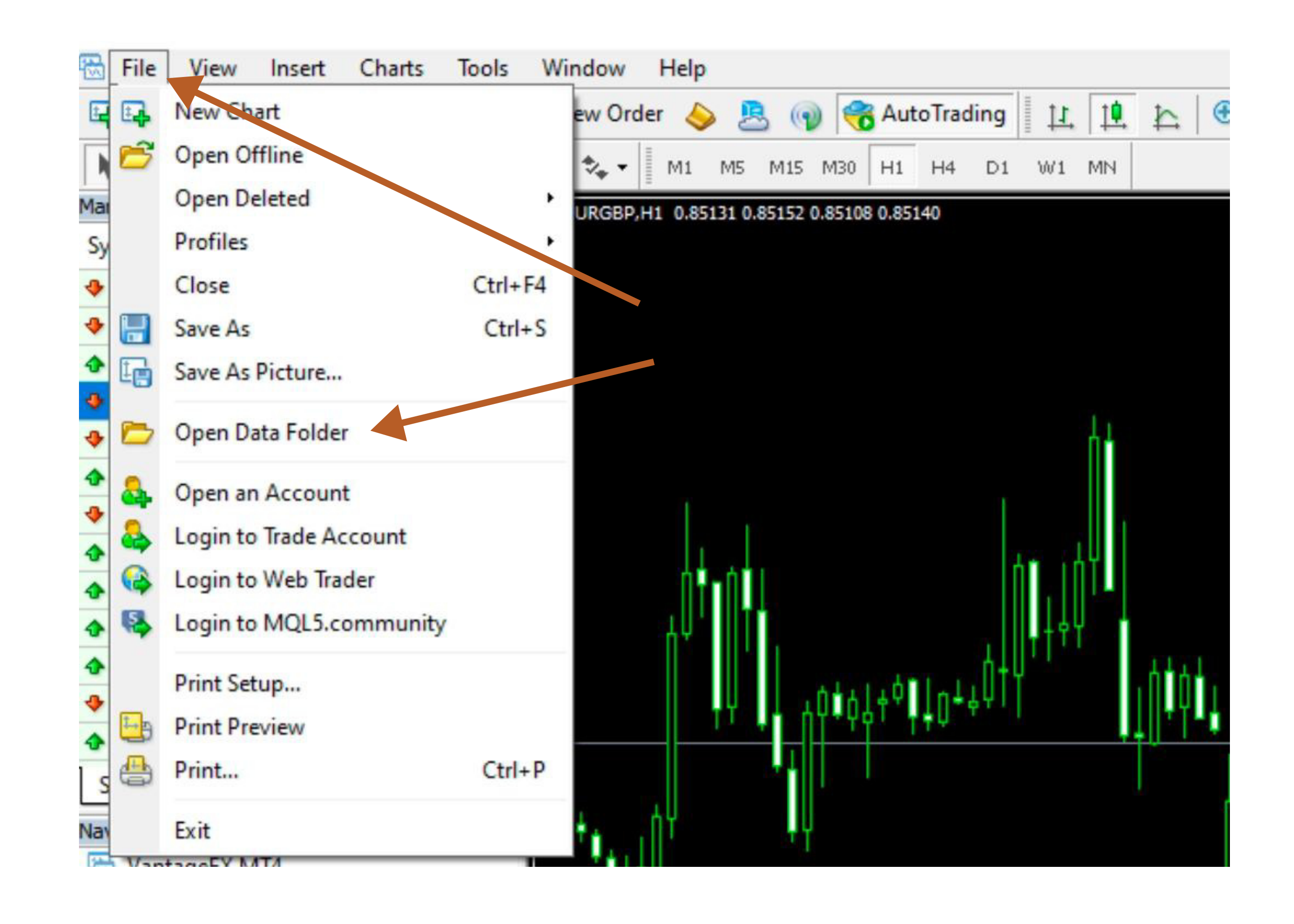

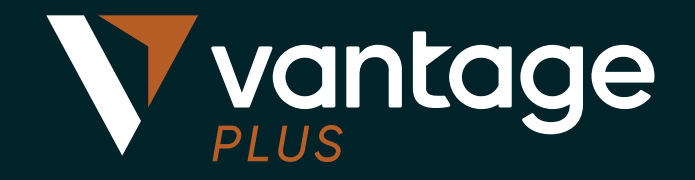

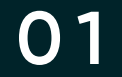

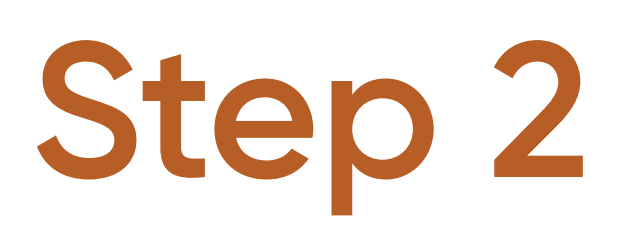

 Click and open the folder named **MQL4** 

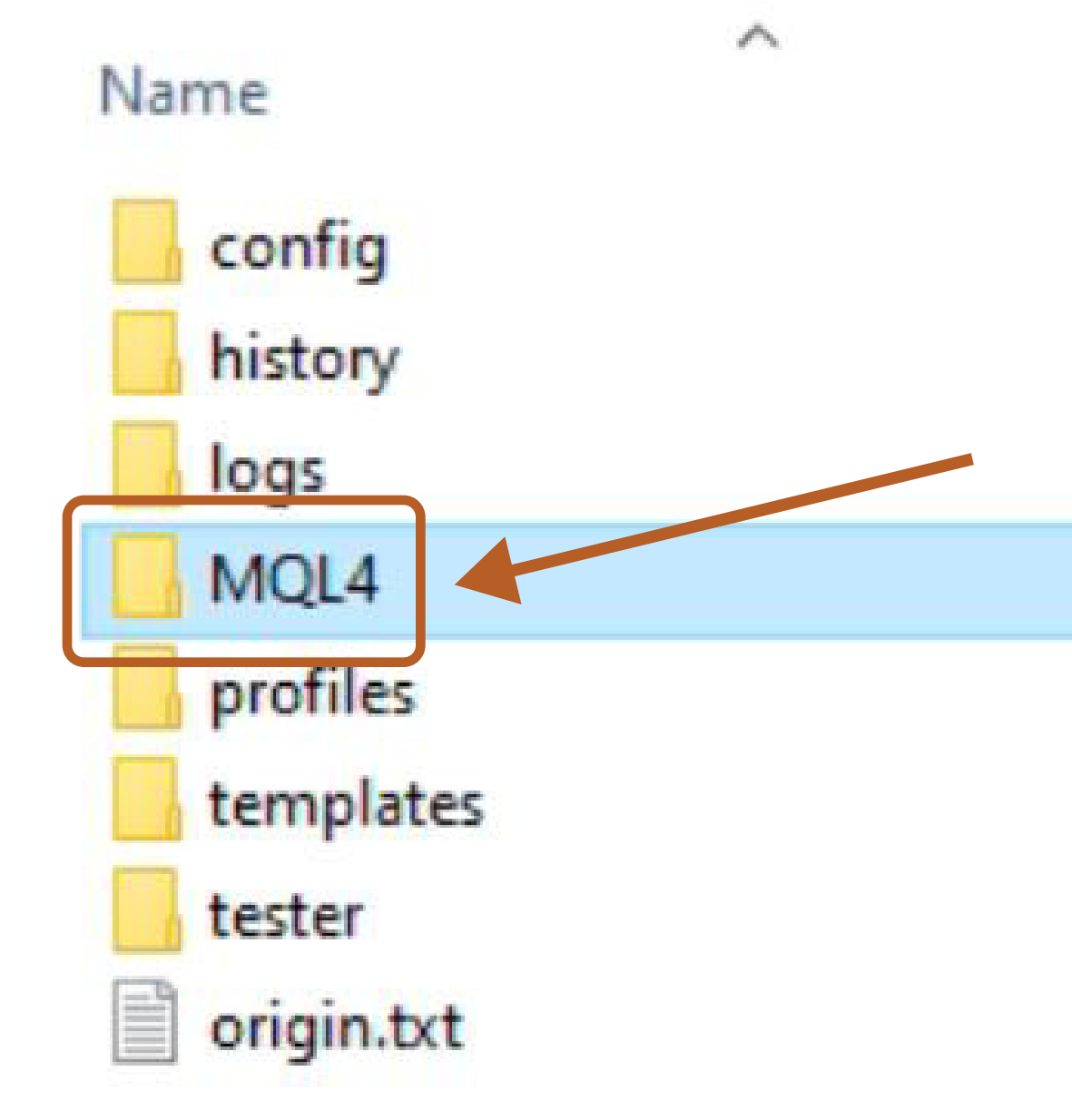

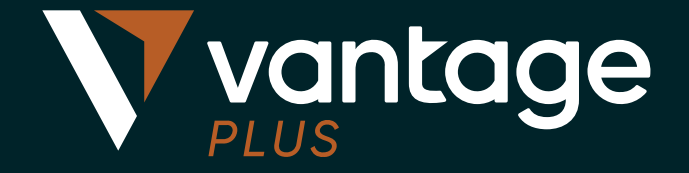

| Date modified      | Туре          | Size |
|--------------------|---------------|------|
| 4/6/2024 10:28 am  | File folder   |      |
| 4/6/2024 10:28 am  | File folder   |      |
| 4/6/2024 10:27 am  | File folder   |      |
| 4/6/2024 10:31 am  | File folder   |      |
| 15/7/2020 6:34 pm  | File folder   |      |
| 22/6/2020 11:03 am | File folder   |      |
| 15/7/2020 6:34 pm  | File folder   |      |
| 22/6/2020 11:03 am | Text Document | 1 KE |
|                    |               |      |

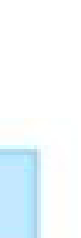

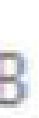

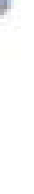

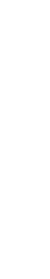

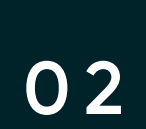

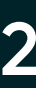

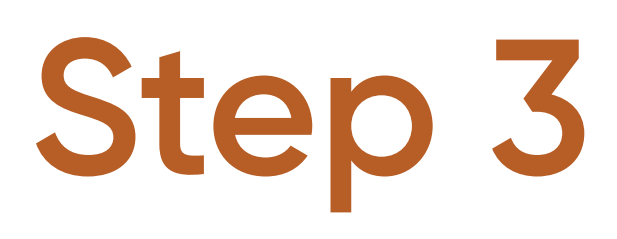

• Click and open the folder named **Experts** 

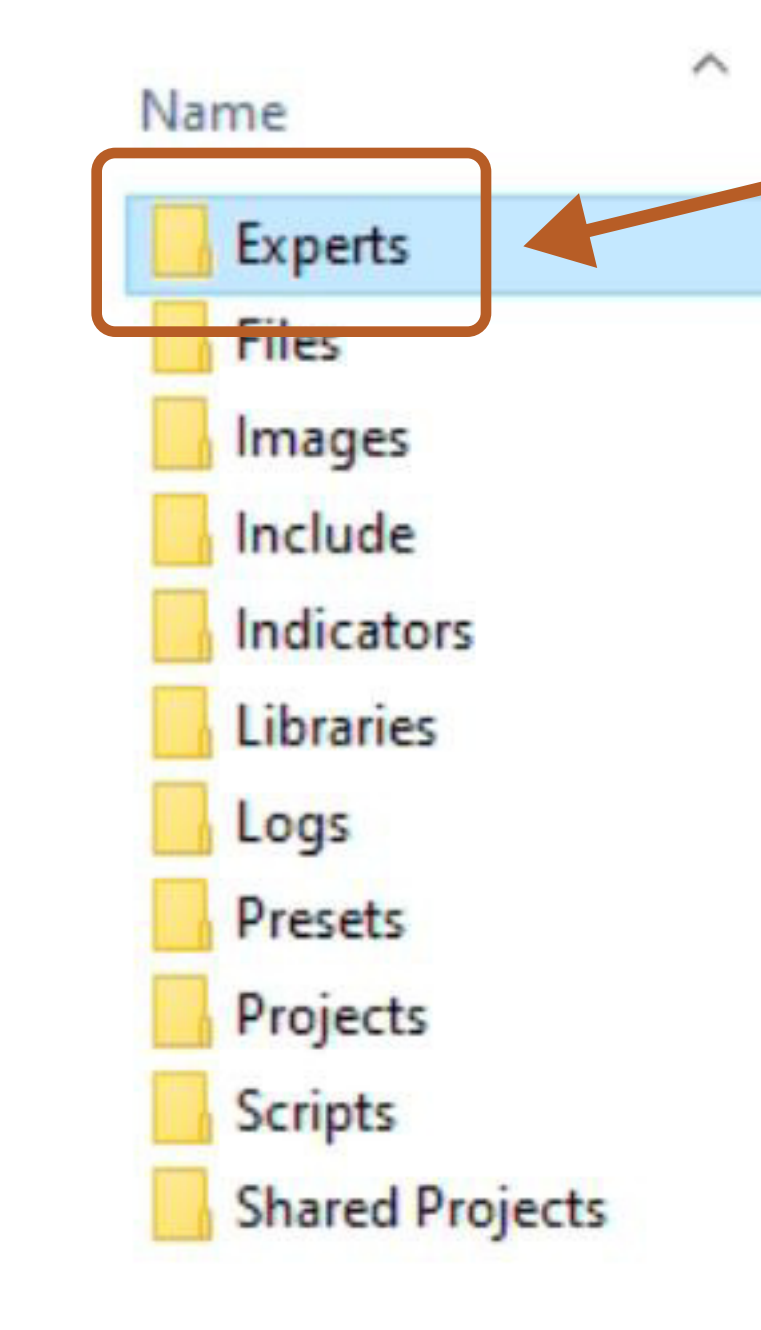

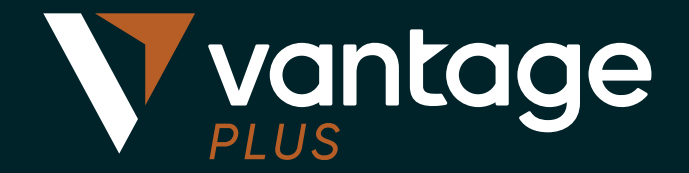

| Date modified      | Туре        | Size |
|--------------------|-------------|------|
| 4/6/2024 4:50 pm   | File folder |      |
| 4/6/2024 4:41 pm   | File folder |      |
| 22/6/2020 11:03 am | File folder |      |
| 29/6/2020 3:13 pm  | File folder |      |
| 4/6/2024 10:28 am  | File folder |      |
| 4/6/2024 10:28 am  | File folder |      |
| 4/6/2024 10:27 am  | File folder |      |
| 22/6/2020 11:03 am | File folder |      |
| 22/6/2020 11:03 am | File folder |      |
| 4/6/2024 10:28 am  | File folder |      |
| 22/6/2020 10:06 pm | File folder |      |
|                    |             |      |

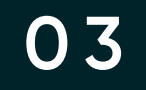

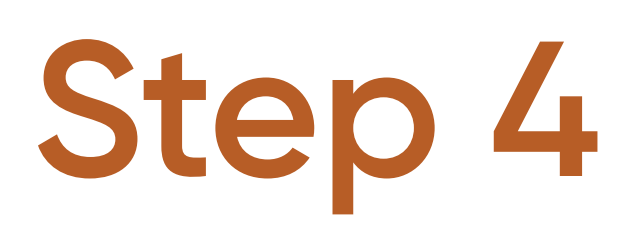

 Paste the AutoFibo.ex4 file into the Experts folder

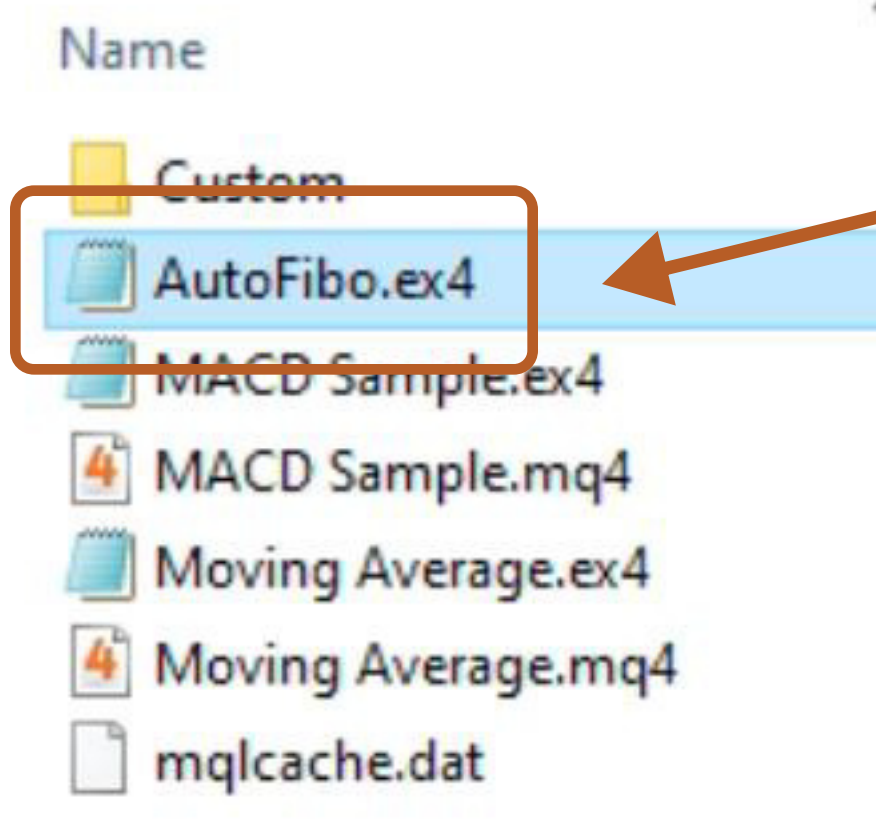

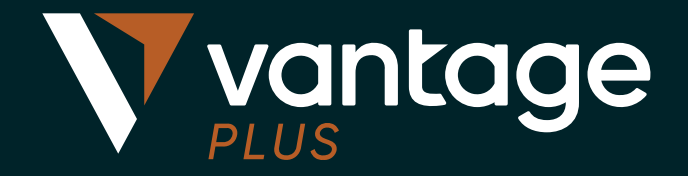

| ^ | Date modified     | Туре             | Size |
|---|-------------------|------------------|------|
|   | 4/6/2024 10:33 am | File folder      |      |
|   | 4/6/2024 10:33 am | EX4 File         | 95 K |
|   | 4/6/2024 10:28 am | EX4 File         | 11 K |
|   | 4/6/2024 10:28 am | MQL4 Source File | 7 K  |
|   | 4/6/2024 10:28 am | EX4 File         | 15 K |
|   | 4/6/2024 10:28 am | MQL4 Source File | 6 K  |
|   | 4/6/2024 10:34 am | DAT File         | 17 K |
|   |                   |                  |      |

#### AUTOFIBO EA: INSTALLATION GUIDE

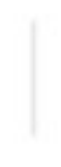

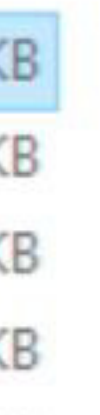

В В

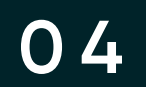

# Step 5

- In MT4, look under the **Navigator** window
- Click on Expert Advisors
- Right-click and choose **Refresh**
- After refreshing, the **AutoFibo** will appear listed under Expert Advisors

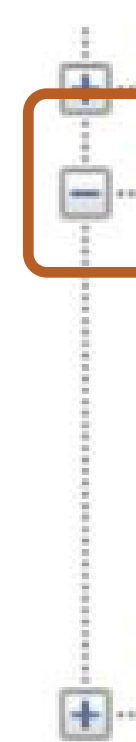

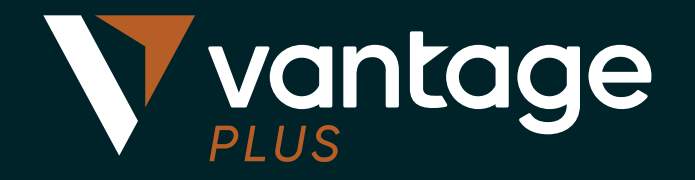

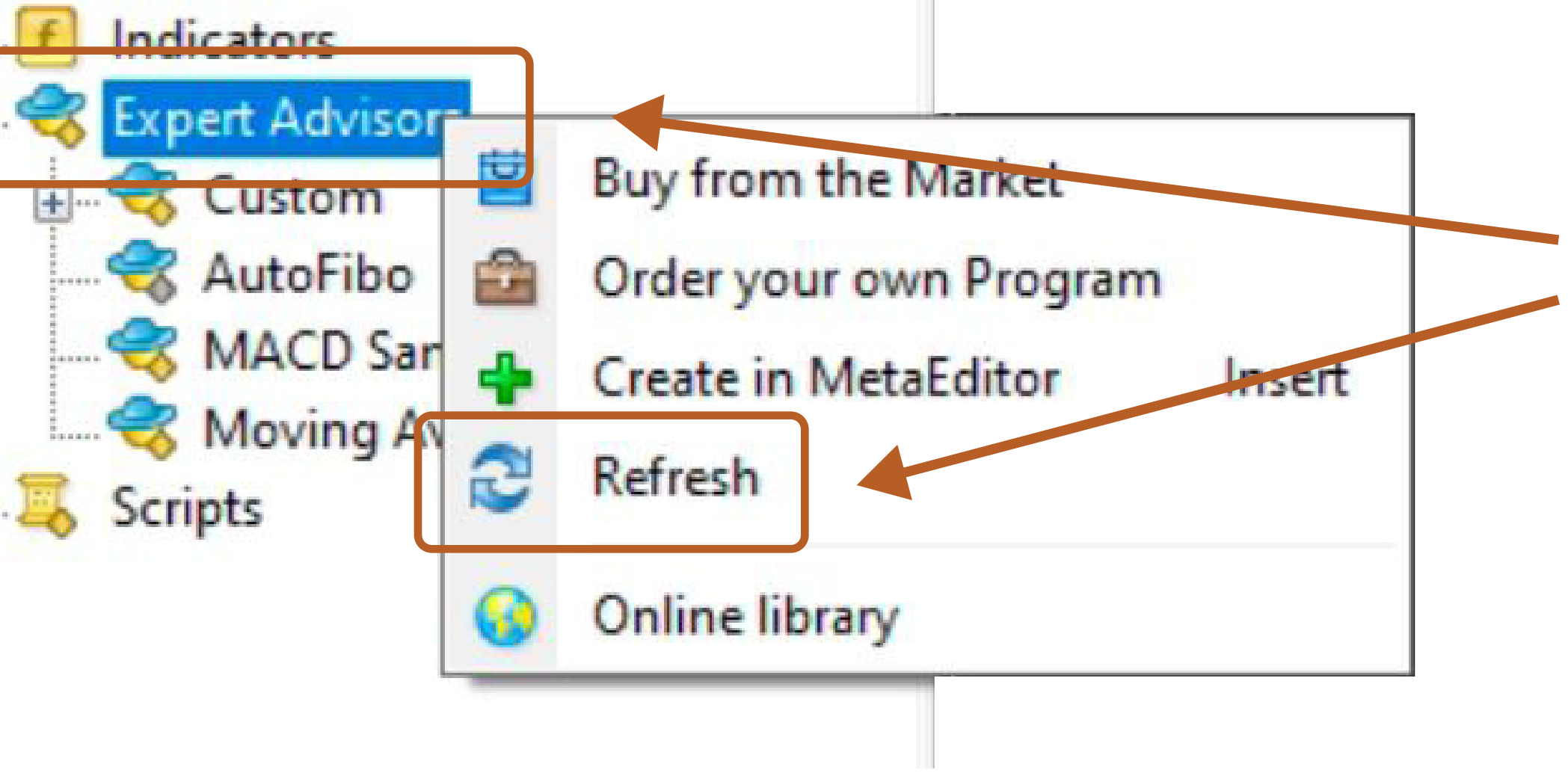

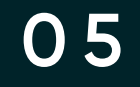

Step 6

Load the EA and adjust the inputs

- Double-click on **AutoFibo** to load it
- Adjust the settings as needed under the **Inputs** tab
- Click **OK** to apply the settings

The AutoFibo EA is now loaded and ready to use.

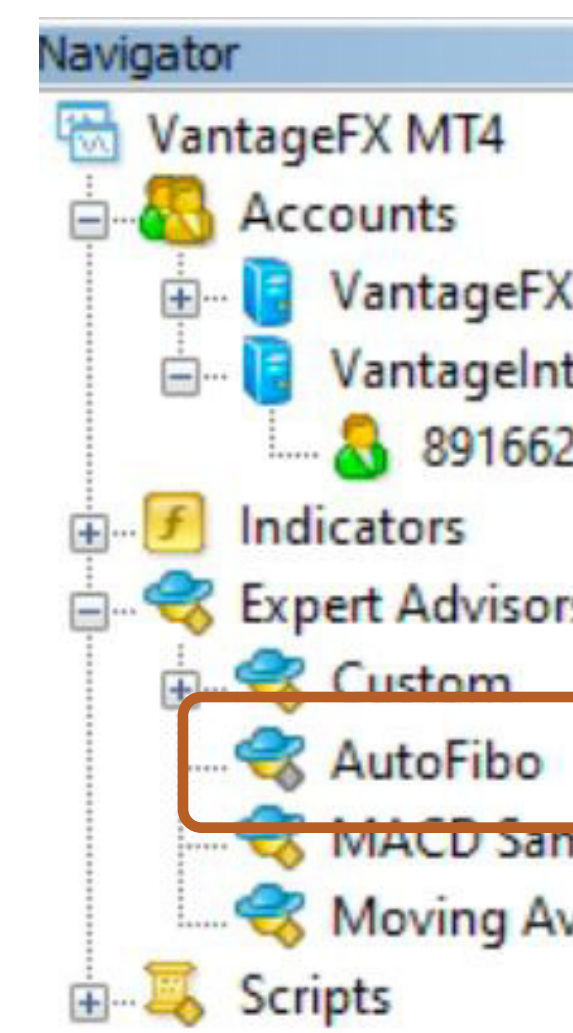

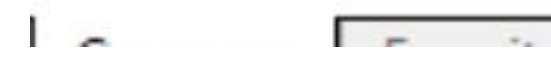

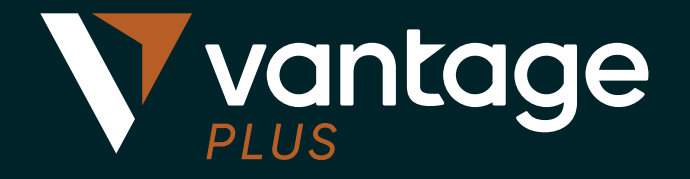

| (International-Live A | About Common Inputs Dependencies |                   |
|-----------------------|----------------------------------|-------------------|
| ternational-Demo      | Variable                         | Value             |
| 2741: Desmond Leong   | FontSize                         | 8                 |
|                       | ab str1                          | Zig Zag Settings  |
| rs                    | Depth                            | 12                |
|                       | Deviation                        | 5                 |
| nple                  | Backstep                         | 3                 |
| verage                | ab str2                          | A-B Zig Zag Chann |
| -                     | ATRPeriodA                       | 14                |
|                       | Market All ATRMultiplierAUpper   | 1.0               |
|                       | Ma ATRMultiplierAl ower          | 10                |

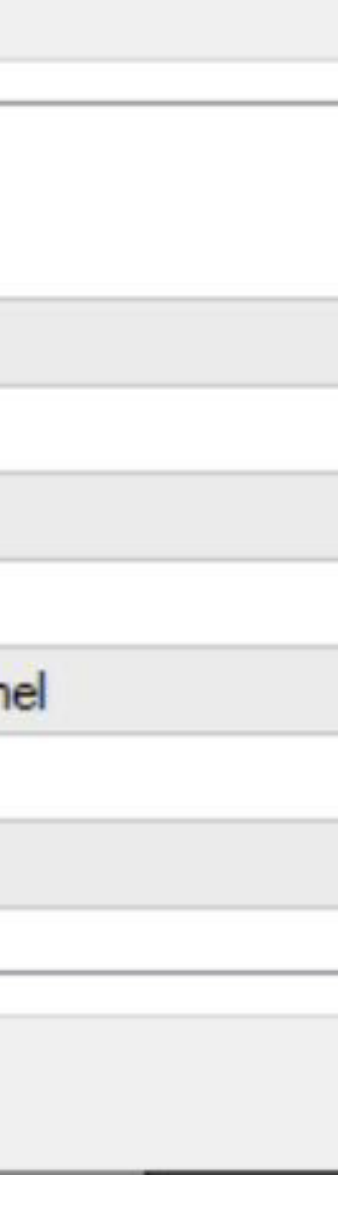

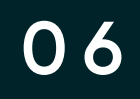

# **Error in Setup**

An error message will pop up if the setup is incorrect.

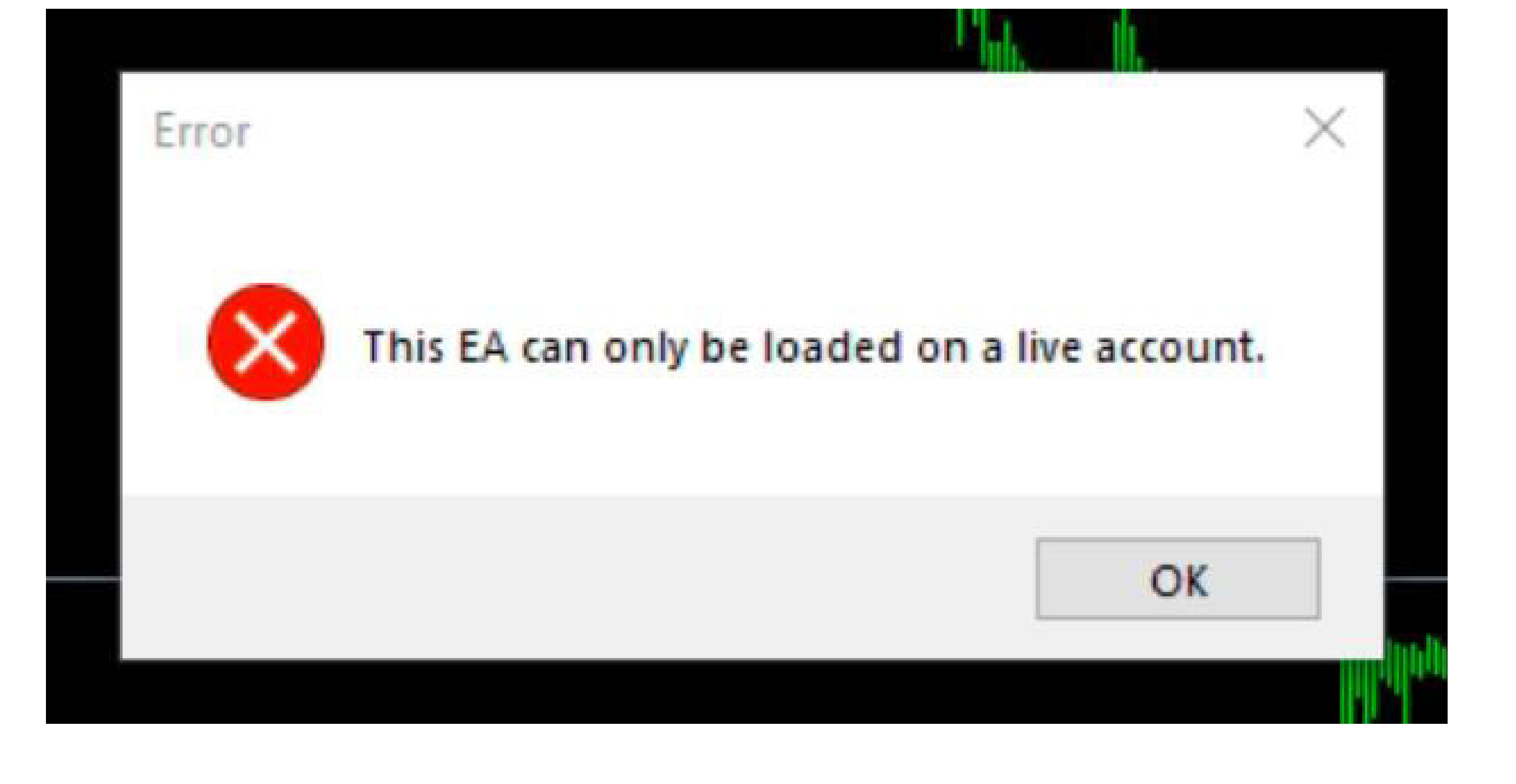

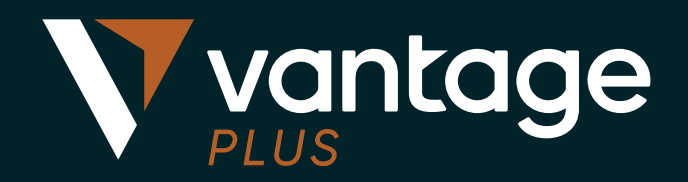

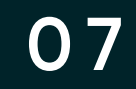

## Contact us

We are focused on building a platform that revolutionises the trading experience.

We would love to hear from you if you have any feedback or questions that can help us continue building the best platform possible.

#### <u>clientsuccess@vantagemarkets.com</u>

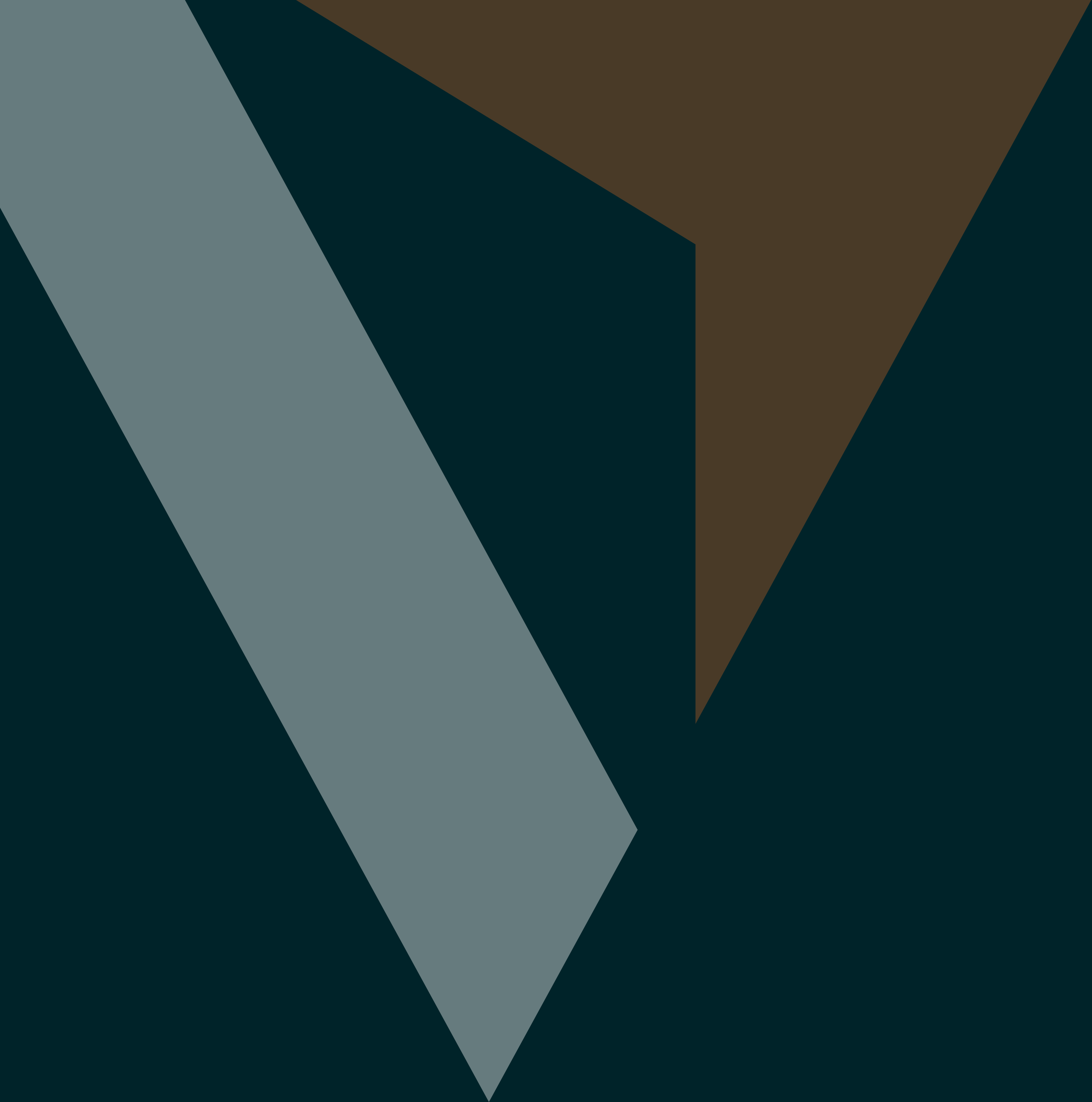